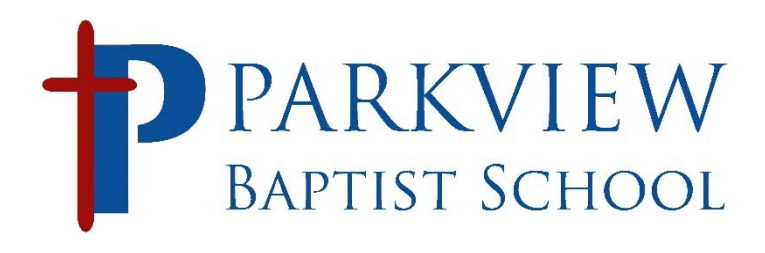

## HOW TO SET UP RENWEB For NEW PARENTS or STUDENTS

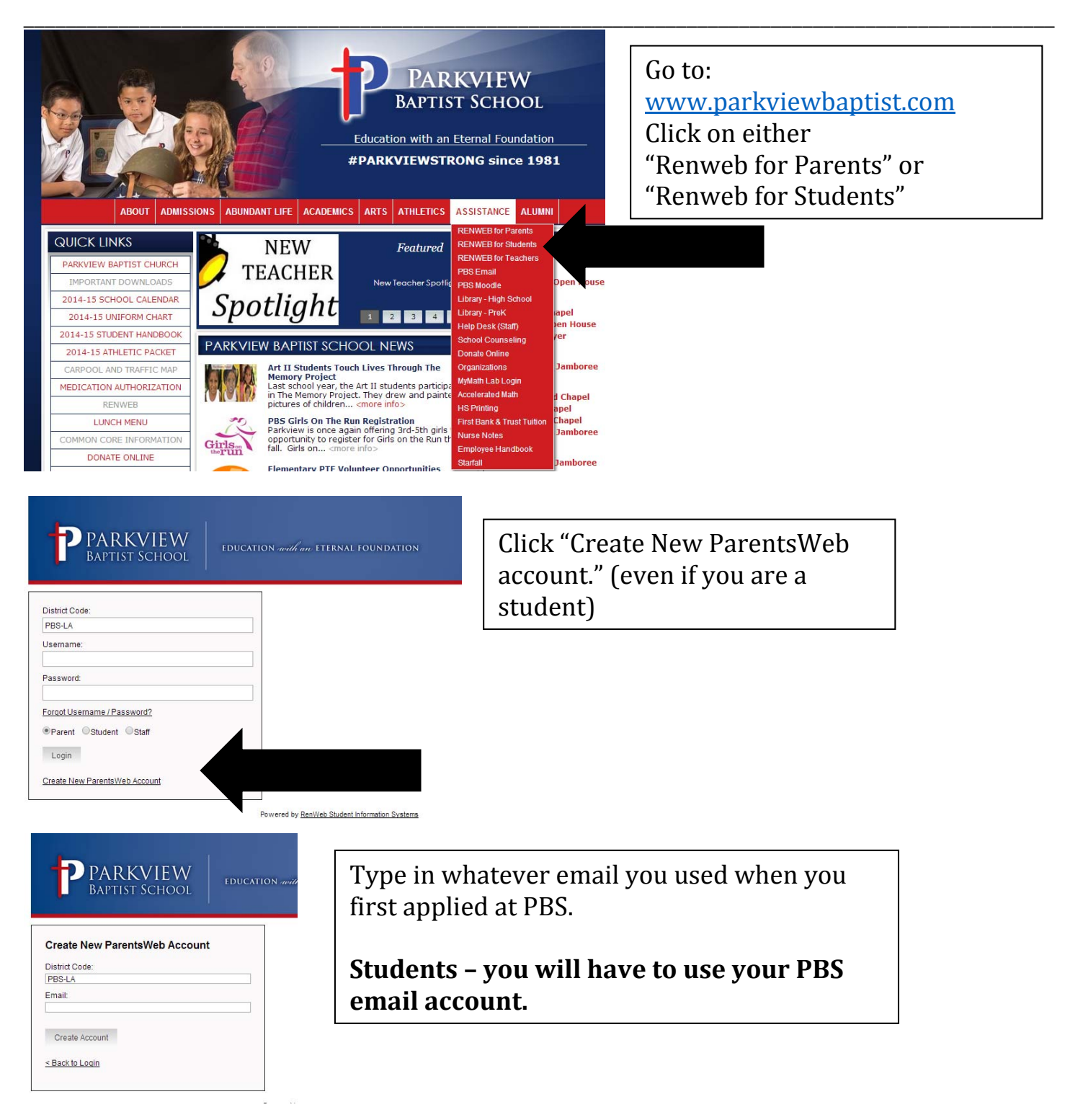

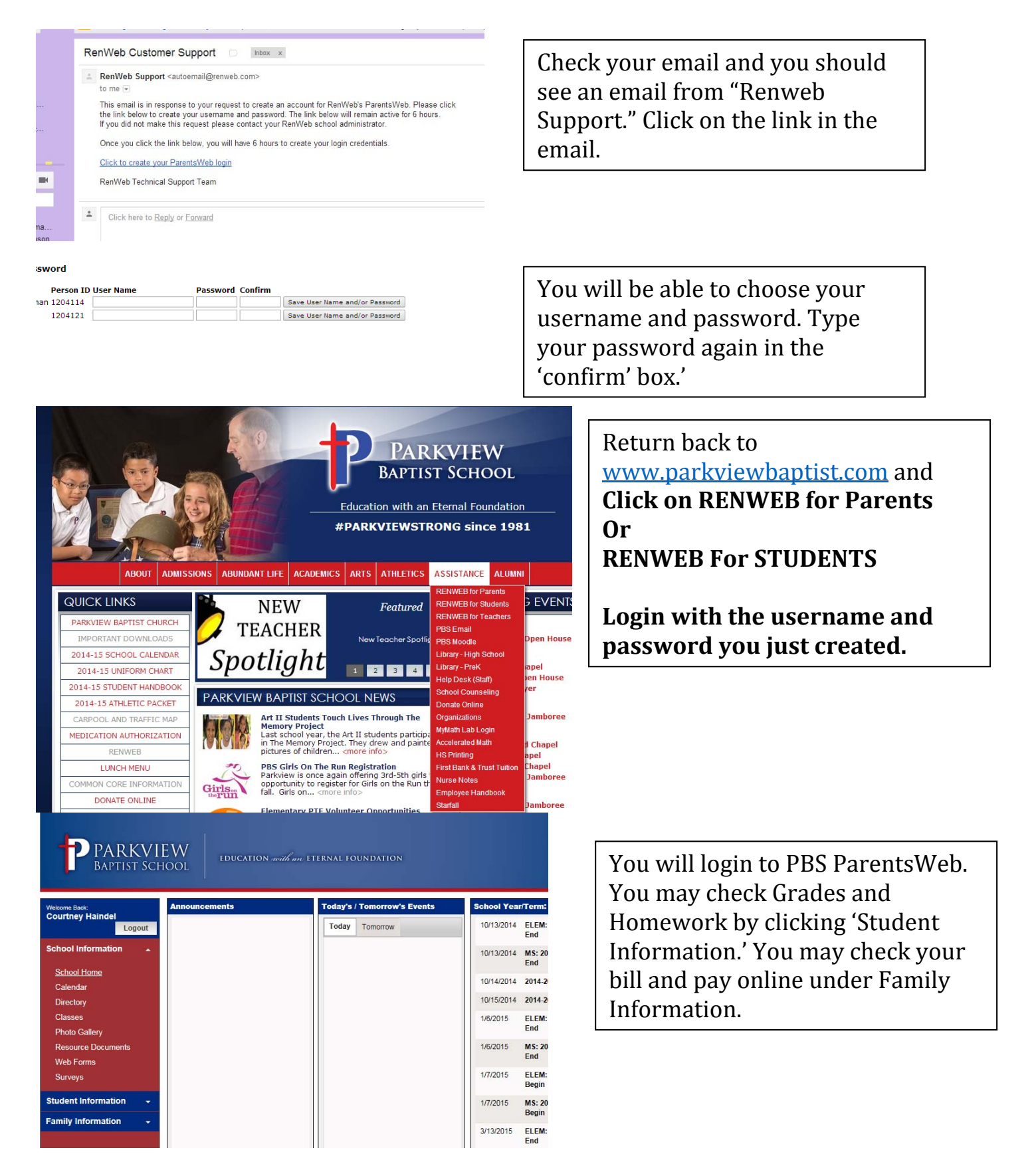

NOTE: If you have an iPhone, iPad or iPod, you may purchase the Renweb Parents App in the App store for \$4.99. This gives your whole family access to Renweb.